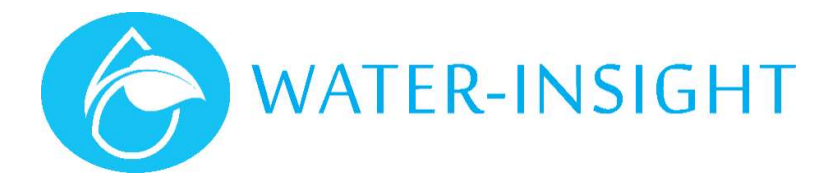

# **Application Notes**

Rev 02

## AN47 – Managing Spares in IMS – Creation, Deployment & Replacement

### Introduction

IMS uses the concept of spares which enables you to hold surplus IPC units on the farm and have them ready to swap out for non-functioning units in the field.

Spares may be used for quick replacements but if the battery of a device is at the end of its life it is preferable to replace the battery rather than swap out the unit. This means that no changes to IMS are generally required.

It is important that any Spare IPCs are configured with the correct Channel and Farm ID for use on the target site, the Deploy feature in IMS will attempt to achieve this.

This guide covers:

- Creating new spares in IMS
- Using IMS to Deploy the IPCs (configure their correct Channel and Farm ID) (also apply to any IPCs that have returned from servicing/repair)
- Confirming the spares are ready for use on the site (also apply to any IPCs that have returned from servicing/repair)
- Replacing an IPC in IMS (also apply to any IPCs that have returned from servicing/repair)

This process can be done on a smartphone if internet access is available.

Our online documentation can also be found at <u>www.waterinsight.co.nz</u>.

#### **Firmware Requirement for Deploy Feature**

INC Firmware version 5.06 or greater is required

The features described in this document are accessed from the Farm Settings menu (cog in top right corner of the farm card).

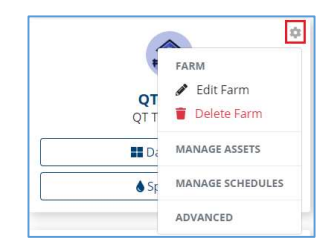

## Create IPCs as Spares in IMS

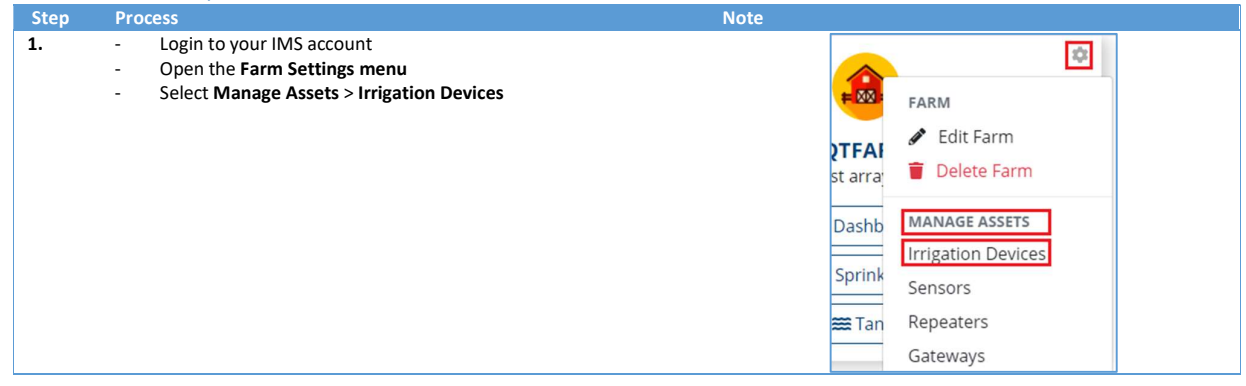

| Step | Process                                                                                                    | Note                                                                                                    |
|------|----------------------------------------------------------------------------------------------------|----------------------------------------------------------------------------------------------------|
| 2.   | - Select the Add Sprinkler button                                                                                                    | Welcome, Team-IMS Q A                                                                                                    |
| 3.   | <ul> <li>Give the spare a Name like SP01 (must be 5 characters or less)</li> <li>Enter the serial number of the IPC</li> <li>The Farm ID and Channel will already be populated with your site configuration</li> <li>Click to turn on the slider control Is a Spare unit</li> <li>Select Create to add the device to IMS</li> <li>Repeat from step 2 if there are more IPCs to add as spares</li> </ul> | Evice Information      The finite number of a material is a material.      Name *      Serial Number *      MAC Address *      Farm Id      Otarnel      Otarnel      Otarnel      Charnel      Charnel      GPS Location      Gest Current Location      Select a group?      Select a group?      Select |
| 4.   | When all spares have been added<br>- Select <b>Update Gateway</b>                                                                                                    | C Update Gateway                                                                                                    |

Any Spares will show as pink dots positioned around your defined farm centre. Their status does not affect the overall status of the site in the dashboard (e.g. it won't show up as out of contact).

#### Create a Spares Group and Adding IPCs to the Group

Using a group is very useful for easily managing your Spares. If one does not already exist, create a Spares group and add your spares to it.

| Step | Process                                                                                                    | Note                                                                                                    |
|------|----------------------------------------------------------------------------------------------------|----------------------------------------------------------------------------------------------------|
| 1.   | - Select Groups at the top of the screen                                                                                                    | Harms SGroups                                                                                                    |
| 2.   | If there is <b>NOT an existing spares group</b> then create one, otherwise skip<br>to step 3<br>- Select <b>New Group</b><br>- <b>Name</b> the group Spares<br>- Select <b>Create &amp; Manage</b> | Extra Lateral?                                                                                                    |
| 3.   | - Select the Manage in a List option                                                                                                    | MANAGE IN A MAP     Ivanet to valence the sperializers in this group in a map.     MANAGE IN A LIST     Ivanet to valence the sperializers in this group from a list.     On I'T MANAGE NOW     Ivanet to salence the management step and only create the group.                                                                                                    |
| 4.   | <ul> <li>Scroll or use the filter option to display newly added IPCs and<br/>select each of them (e.g. filter on SP, then select SP1 &amp; SP2)</li> </ul>                                         | ← Group Spares           Value method was and device bits           Value method was and device bits |

#### **Deploying IPCs**

The Deploy feature will attempt to configure your IPCs with the correct channel and farm ID for use on your site using the IMS gateway. IPCs can be deployed as a group or selected individually.

Before running the deployment process for IPCs

- Place them in the sun, near to the IMS gateway
- Remove the storage magnets

If the IPCs have been in storage for some time, they may need a day or two of sun to charge before they will communicate and be able to be deployed.

#### Deploy a whole group

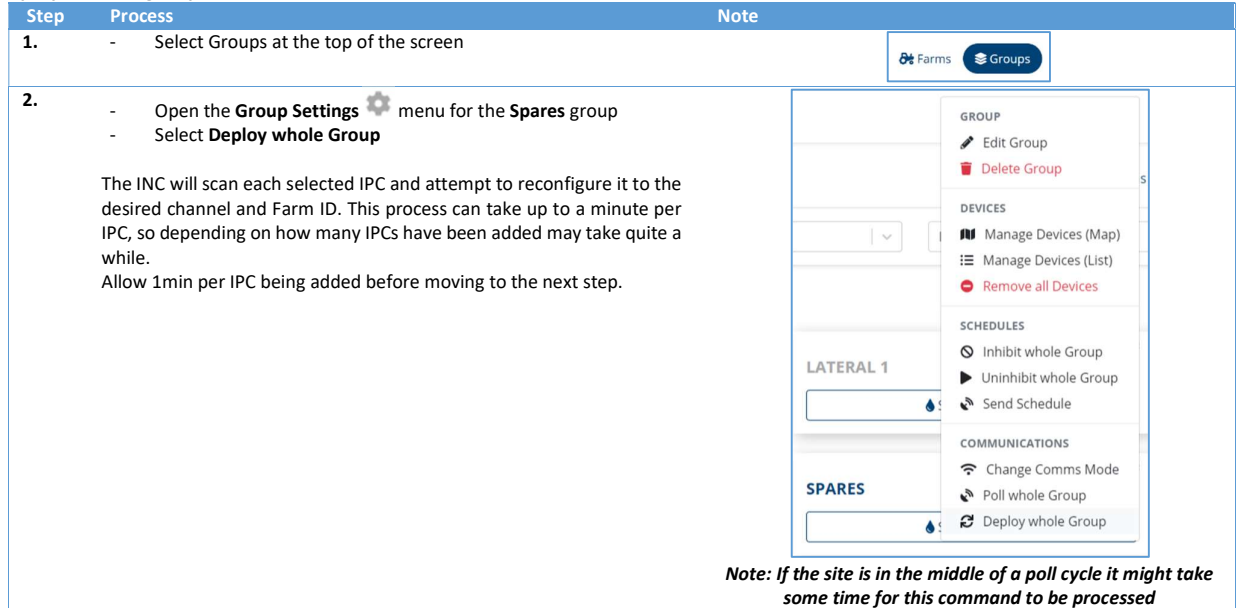

#### **Deploy individually**

If you do not need to configure the whole Spares group (e.g. units returned from service/repair), IPCs can be selected individually for deployment.

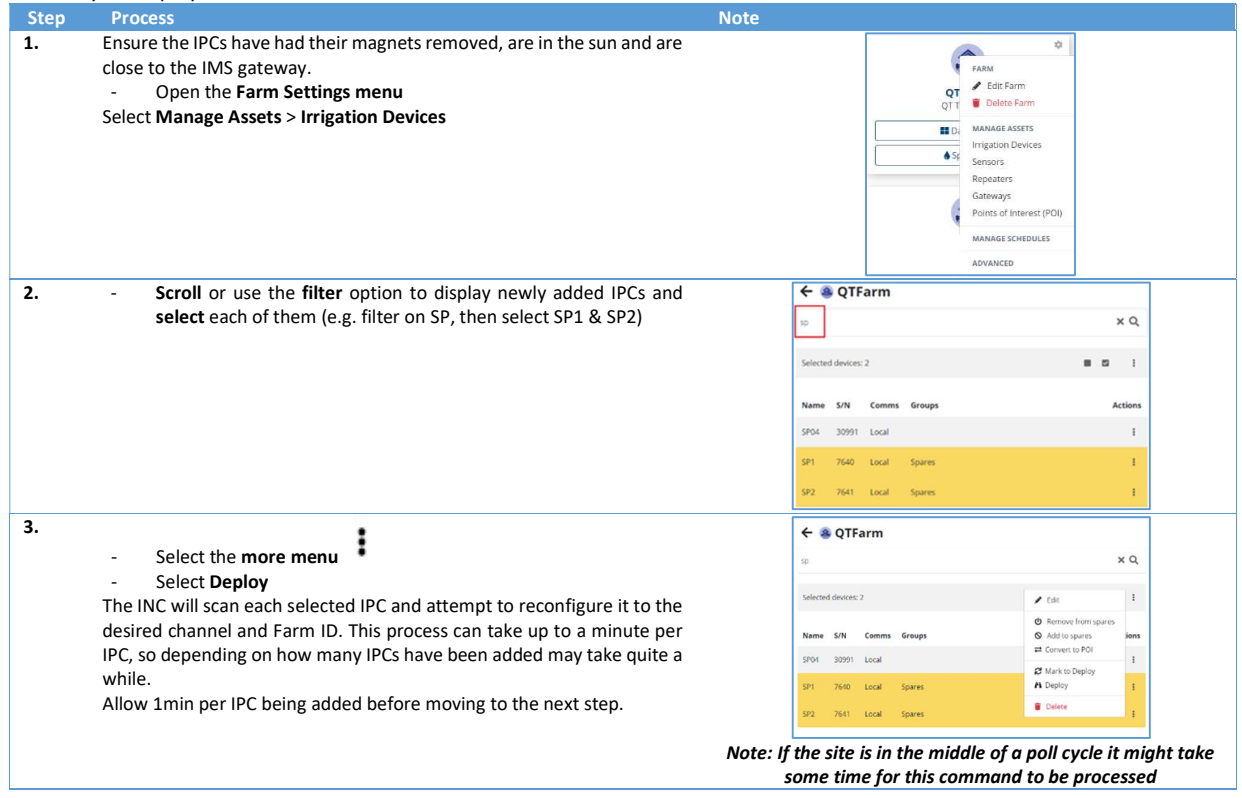

## Confirm IPCs are Ready to be Installed

| Step | Process                                                                                                    | Note                                                                                                    |
|------|----------------------------------------------------------------------------------------------------|----------------------------------------------------------------------------------------------------|
| 1.   | <ul> <li>From the Home screen select Groups</li> <li>Open the Group Settings menu for the Spares group</li> <li>Select Poll Whole Group</li> </ul>                                                                                                    | Farms Groups      Spares      Spares      Sprinklers (2)  Note: If the site is in the middle of a poll cycle it might take      some time for this command to be processed. |
| 2.   | <ul> <li>Wait for the polling completed message (approx. 2min)</li> <li>Repeat step 1</li> <li>Again, wait for the polling completed message.</li> </ul>                                                                                                    | Polling sprinkler IPC04 (7638) was × completed.                                                                                                    |
| 3.   | <ul> <li>Go back to the Farms view and select Sprinklers on the farm card.</li> <li>Select the list icon to view the list of IPCs.</li> </ul>                                                                                                    | QTFARM         QT Test array         III Dashboard         III Sprinklers                                                                                                   |
| 4.   | <ul> <li>Scroll or filter the list as needed and check the newly added IPCs. Icons beside the serial number indicate the status of the IPC.</li> <li>Green tick – Ready to be installed</li> <li>Red cross – Not ready – has not communicated or battery charge is below 70%</li> <li>The indication will update as communication is achieved with the IPCs (you may need to refresh the page C).</li> </ul> | For any IPCs that do not move to a green tick, follow the <b>Deployment Troubleshooting Guide</b> or contact Water-Insight or your irrigation provider                      |

#### Your Spare IPCs are now ready to be used on site to replace a non-functioning unit.

If they are not to be used immediately the storage magnets can be reinstalled or they can be stored in a position that allows sun to the solar panel to keep the battery charged.

## IPC Replacement procedure

The IPC replacement procedure in IMS can be carried out using your smartphone, tablet or PC as long as you have internet access.

| Step | Process                                                                                                    | Note                                                                                                    |
|------|----------------------------------------------------------------------------------------------------|----------------------------------------------------------------------------------------------------|
| 1.   | Login to your IMS account<br>- Go to ims.qtech.co.nz<br>- Sign in using your e-mail address and password                                                                                                    |                                                                                                    |
| 2.   | <ul> <li>Select the Sprinklers button from the farm card</li> <li>Select the IPC you want to replace</li> <li>Select sprinkler on map &gt; open card</li> <li>Select the list icon i to view the list of IPCs and select from list</li> <li>Click the search icon &gt; enter the name or serial number of the unit to be replaced &gt; select the result to bring up the sprinkler card</li> </ul> | Image: Windows of Control     Windows of Control       Image: Windows of Control     Image: Windows of Control       Image: Windows of Control     Image: Windows of Control       Image: Windows of Contro     Image: Windows of Control                                                                                                    |
| 3.   | <ul> <li>Select the cog icon from the sprinkler card</li> <li>Under the maintenance heading select Replace</li> </ul>                                                                                                    | IPCOT (7635)         Clock         Clock         X           Scheddles         Details         Mart Ted Duration         Mart Ted Duration         Mart Ted Durat Duration |

| Step | Process                                                                                                    | Note                                                                                                    |
|------|----------------------------------------------------------------------------------------------------|----------------------------------------------------------------------------------------------------|
| 4.   | <ul> <li>Select the "new" Spare from the drop down list</li> <li>Turn off the Sync FarmId/Channel slider if your spare has been confirmed ready for use - as described above</li> <li>Select the Replace button</li> </ul>                                                   | Replace Unit - IPC07           Old Serial Number & MAC           783 - 0000C096/6/28           New Serial Number           New Serial Number |
|      | The old unit being replaced will become the Spare and the "new" Spare will get assigned to the sprinkler.                                                                                                    | Select from Spare Units Select from spare                                                                                                    |
|      | <ul> <li>Alternatively, you can enter the serial number of the new IPC and keep the sync FarmID/Channel slider on.</li> <li>The IPC will need to meet the conditions described above in the <b>Deploying IPCs</b> section</li> </ul>                                         | Sync Harmod Channel                                                                                                    |
| 5.   | <ul> <li>After two minutes the app will notify you that the device has been replaced.</li> <li>IMS will attempt to schedule, then request the status of the new IPC.</li> <li>You will see the new device status if you refresh the screen using the refresh icon</li> </ul> | <ul> <li>Replaced sprinkler IPC07 (7641) × successfully. New serial number and mac address are: 7635, 00:00:C0:98:D6:28.</li> </ul>          |
|      | If communication with the new unit takes longer than two minutes you may need to send a status request later to confirm it has received it's schedule                                                                                                    |                                                                                                    |

For more information email <a href="mailto:support@waterinsight.co.nz">support@waterinsight.co.nz</a>